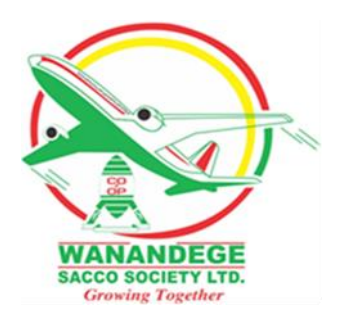

## **ONLINE LOAN APPLICATION- TUTORIAL**

1. Login to the Members Portal. <u>members.wanandegesacco.com</u>

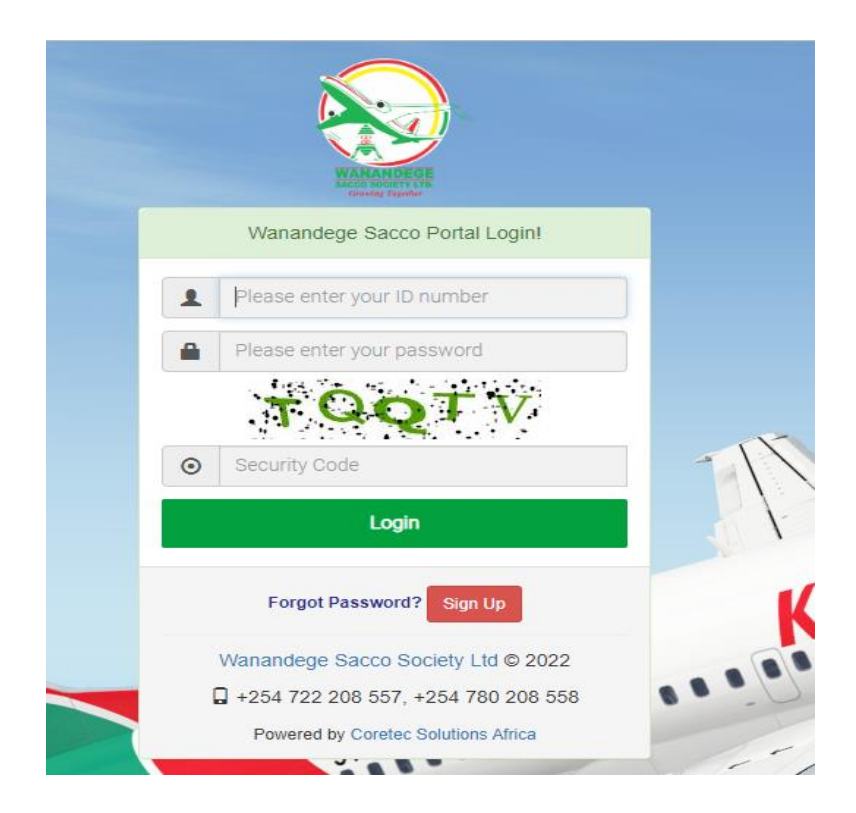

2. Click on the Apply Loan Button or Online Loans Hub then Loan application.

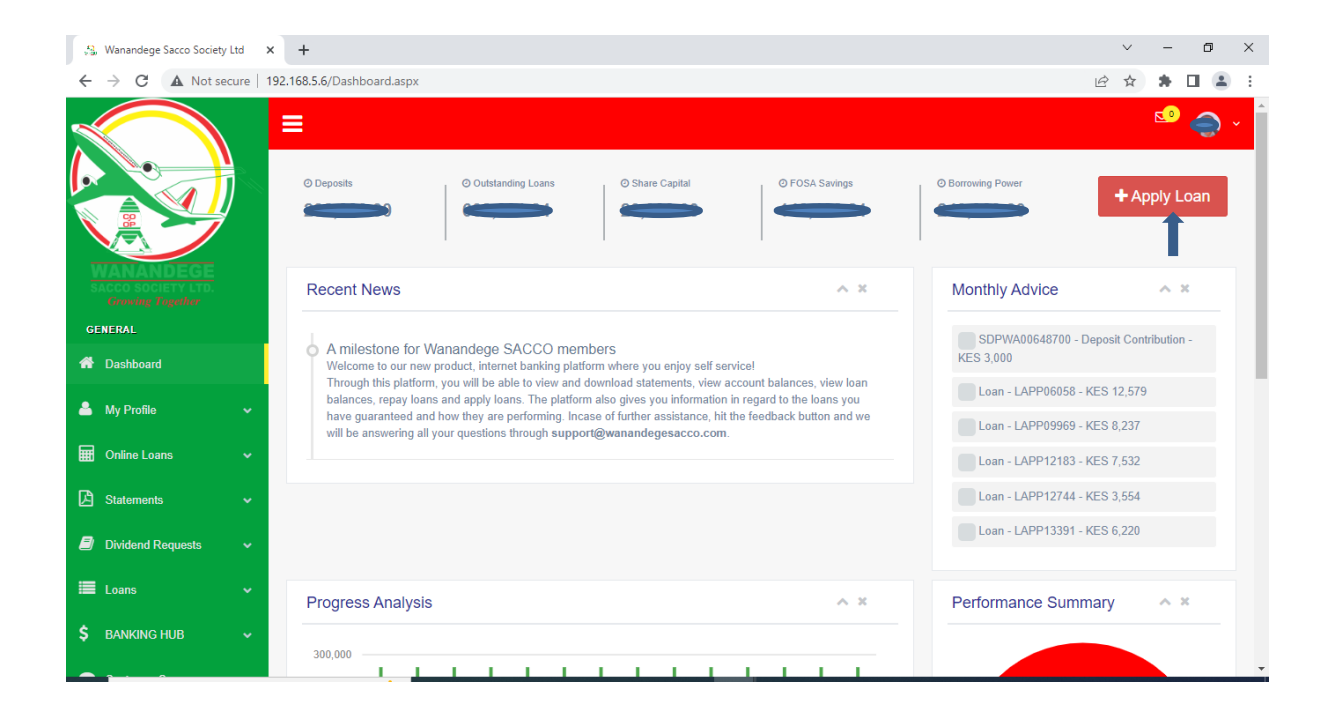

3. Click on the New Loan Application Button.

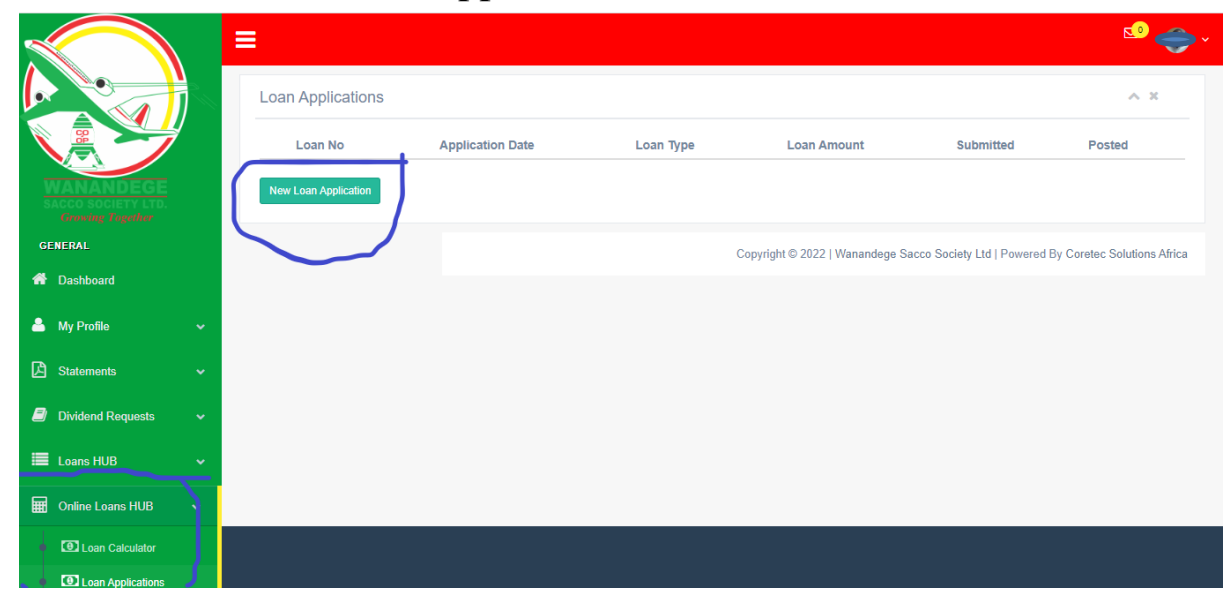

|                                          | Loan Application                      |                                  | s <sup>o</sup> e⇒ ~<br>∧ ×                                                 |
|------------------------------------------|---------------------------------------|----------------------------------|----------------------------------------------------------------------------|
|                                          | Select Loan Type *                    | Loan Amount *                    | Repayment Period (Months) *<br>Months                                      |
| Growing Together                         | Recommended Amount<br>KSH             | Monthly Repayments<br>Repayments |                                                                            |
| 🖀 Dashboard                              | Basic Salary<br>KSH                   | Allowances<br>KSH                | Deductions + PAYE<br>KSH                                                   |
| 📥 My Profile 🗸 🗸                         | Main Sector * Select Main Sector      | Sub Sector I *                   | Sub Sector II *                                                            |
| Online Loans      V                      | Purpose Of Loan * Select Loan Purpose | ¥                                |                                                                            |
| Loan Applications     Guarantee Requests |                                       |                                  | Next Page                                                                  |
| 🔁 Statements 🗸 🗸                         |                                       | Copyright                        | © 2022   Wanandege Sacco Society Ltd   Powered By Coretec Solutions Africa |
| Dividend Requests ~                      |                                       |                                  |                                                                            |

4. Select the Loan type & fill all the required details

NB. For self- guarantee put your ID as the Guarantor.) And click the Apply loan button.

- 5. Upload the supported documents and Click on add guarantor's button.
- 6. Enter guarantor national ID. (Guarantor will receive the

notification through SMS)

- 7. Add at least four guarantors using same process above
- 8. The Guarantor to click on Approve Guarantorship button to approve/reject as guarantor on his/her profile. (Guarantor needs to login to his/her portal profile for approval)

|                                                     | Guaran     | ntor Requests       | 3             |                     |                |             |                     |                         | ≤² 😍 ~<br>∧ ×            |
|-----------------------------------------------------|------------|---------------------|---------------|---------------------|----------------|-------------|---------------------|-------------------------|--------------------------|
|                                                     | Loan<br>No | Application<br>Date | Loanee's Name | Loan Type           | Loan<br>Amount | Status      | Requested<br>Amount | Guaranteed<br>Amount    |                          |
| WANANDEGE<br>SACCO SOCIETY LTD.<br>Growing Tagether | 10         | 6/8/2022            | WA01          | BUSINESS LOAN       | 500,000.00     | Pending     | 0.00                | 0.00                    | Approve 🖷 Reject         |
| GENERAL                                             | 11         | 7/8/2022            |               | DEVELOPMENT<br>LOAN | 810,000.00     | Pending     | 810,000.00          | 0.00                    | Approve 📭                |
| 🚢 My Profile 🗸 🗸 🗸                                  |            |                     |               |                     |                |             |                     |                         |                          |
| 📰 Online Loans 🗸 🗸                                  |            |                     |               |                     | Copyright      | © 2022   Wa | inandege Sacco So   | ociety Ltd   Powered By | Coretec Solutions Africa |
| Loan Calculator                                     |            |                     |               |                     |                |             |                     |                         |                          |
| Loan Applications                                   |            |                     |               |                     |                |             |                     |                         |                          |
| Guarantee Requests                                  |            |                     |               |                     |                |             |                     |                         |                          |
| Witness Requests                                    |            |                     |               |                     |                |             |                     |                         |                          |

- 9. After the guarantor approves and you have attached all the supported documents click on Submit the loan for appraisal.
- 10. After the guarantors have approved, you need to add a Witness. Your witness will log in and approve the request.

| WIANADE GE<br>MACA ANGUNA IN            | Member<br>No<br>WA015131 | Member<br>ID<br>22031043 | Member Name                      | Phone               | Guarantor Reque<br>Amt<br>810,000.00 | sted Gua            | rantor Approved<br>Amt<br>0.00 | Status<br>Pending | Signature | Delete |
|-----------------------------------------|--------------------------|--------------------------|----------------------------------|---------------------|--------------------------------------|---------------------|--------------------------------|-------------------|-----------|--------|
| Growing Together<br>GENERAL             | Guarantor II             | D No                     |                                  | Gu                  | arantor Requested Ar                 | nount               |                                |                   | Add Gua   | rantor |
| 🖀 Dashboard                             | Witness                  |                          |                                  |                     |                                      |                     |                                |                   |           |        |
| 🔺 My Profile 🗸                          | Men                      | iber No                  | Member ID                        | Mem                 | oer Name                             | Phone               | Status                         |                   | Signature |        |
| Online Loans                            | Witness ID               | No                       |                                  |                     |                                      |                     |                                |                   | Save Wi   | tness  |
| Loan Applications                       |                          | ms & Conditions          | . The information I have provide | d is true and I und | erstand I can be taken               | to court for giving | false information              |                   |           |        |
| Guarantee Requests     Witness Requests | Submit For               | Processing               |                                  |                     |                                      | to obtain or gring  |                                |                   |           |        |

## FOR LOAN BRIDGING OR TOP UP

For a LOAN TOP UP or BRIDGING, you Select the loan to BRIDGE and Click on Add

| Growing Together   | Loan Bridging         |                    |                             |
|--------------------|-----------------------|--------------------|-----------------------------|
| GENERAL            |                       |                    |                             |
| A Dashboard        | Loan No               | Loan Type Name     | Outstanding Balance         |
| My Profile 🗸 🗸     | Select Loan to Bridge |                    | ✓ Add                       |
| 🖬 Online Loans 🗸 🗸 | Loan Details          |                    |                             |
| I                  | Select Loan Type *    | Loan Amount *      | Repayment Period (Months) * |
| Loan Calculator    | DEVELOPMENT LOAN      | * 810000           | 48                          |
| Loan Applications  | Recommended Amount    | Monthly Repayments | Basic Salary                |
| Guarantee Requests | 810,000.00            | 21,330.41          | 100000                      |
| Witness Requests   | Allowances            | Deductions + PAYE  | Purpose Of Loan *           |
|                    | 0                     | 33000              | Buying a car                |
| E Statements V     | Main Sector *         | Sub Sector I *     | Sub Sector II *             |

N.B. Your account and that of your Witness and Guarantors must be active for you to be able to access the portal.

In case of any query/suggestions/feedback feel free to contact us on 0722208557 or 0798472019